Before attempting to Upgrade any PDM Server components, please be sure to create backups of your data.

After upgrading PDM Server to 2022 or greater from an earlier version, you will need to upgrade your SQL version if it is not 2016 or higher.

If you have not updated your SQL, you will run into the error "SOLIDWORKS PDM Support SQL 2016 and above" during the Database Upgrade step.

| SOLIDWORKS PDM Da                             | tabase Upgrade Wizard [Step 2]                                             | >       |
|-----------------------------------------------|----------------------------------------------------------------------------|---------|
| Select or enter the nam<br>PS51A8343\SQLEXPRE | File Vault Setup Wizard SOLIDWORKS PDM supports SQL Server 2016 and above. | × rade: |
|                                               | OK                                                                         |         |

You may also see the following error when attempting to log into the vault.

| SOLIDWORKS PDM Administration                                                                                                    |               | - 🗆 X |
|----------------------------------------------------------------------------------------------------|---------------|-------|
| File View Help                                                                                                    |               |       |
| • • • • • • • •                                                                                                    |               |       |
| <ul> <li>✓ SOLIDWORKS PDM Administration</li> <li>✓ I Ps51a8343</li> <li>I TestVault</li> <li>✓ I Local Settings</li> <li>③ Group Policies</li> <li>▲ Log File</li> <li>☑ Settings</li> </ul> | Recently Used |       |

The first step to updating your SQL is to confirm the compatibility with your Windows Server Operating System

SQL Server in Windows operating system - SQL Server | Microsoft Learn

After verifying compatibility, use Microsoft's website to obtain the installation files. Choose the version that your server is compatible with. (2016 or 2019)

If you need to upgrade SQL Standard, the paid for version that is needed for PDM professional, you will need to get the installation files from the Microsoft Volume License Service Center. Here is the link: <u>Volume Licensing Service Center (microsoft.com)</u>

Below are the links for SQL express:

SQL 2016 SP3

KB3177534 - How to obtain the latest service pack for SQL Server 2016 (microsoft.com)

SQL 2019:

Download Microsoft® SQL Server® 2019 Express from Official Microsoft Download Center

SQL 2019 latest cumulative update (you will need to do this after upgrading to SQL 2019):

Download SQL Server<sup>®</sup> 2019 for Microsoft<sup>®</sup> Windows Latest Cumulative Update from Official Microsoft Download Center

After installing the executable, you will want to run it as administrator. Be sure to select Custom.

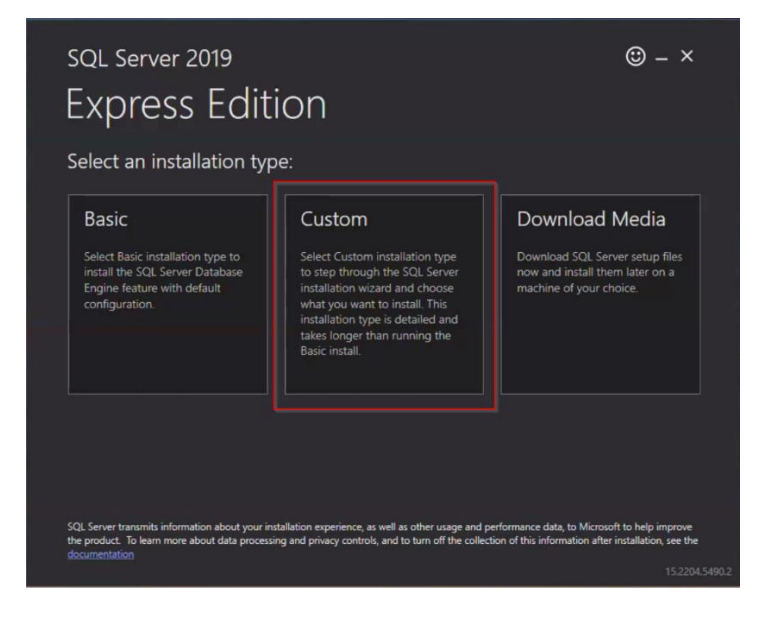

After selecting custom, you will select install.

| sql Server 2019<br>Express Edition                                 |                    | © – ×                                                     |
|--------------------------------------------------------------------|--------------------|-----------------------------------------------------------|
| Specify SQL Server media downloa<br>MEDIA LOCATION *:<br>CASQL2019 | ad target location | MINIMUM FREE SPACE<br>6578 MB<br>DOWNICOAD SIZE<br>266 MB |
|                                                                    | Close < Pre        | vious Install<br>15.2204.5490.2                           |

Under the Installation section of the SQL Server Installation Center, you need to select upgrade from a previous version of SQL Server.

| 📸 SQL Server Installation Center  |          | - 0                                                                                                    | × |
|-----------------------------------|----------|----------------------------------------------------------------------------------------------------|---|
| Planning<br>Installation          | <b>E</b> | New SQL Server stand-alone installation or add features to an existing installation<br>Launch a wizard to install SQL Server 2019 in a non-clustered environment or to add<br>features to an existing SQL Server 2019 instance.                                                                                                    | î |
| Maintenance<br>Tools<br>Resources |          | Install SQL Server Reporting Services<br>Launch a download page that provides a link to install SQL Server Reporting Services.<br>An internet connection is required to install SSRS.                                                                                                    |   |
| Options                           |          | Install SQL Server Management Tools<br>Launch a download page that provides a link to install SQL Server Management<br>Studio, SQL Server command-line utilities (SQLCMD and BCP), SQL Server PowerShell<br>provider, SQL Server Profiler and Database Tuning Advisor. An internet connection is<br>required to install these tools.                                                                     |   |
|                                   | <u> </u> | Instain SQL Server Data Tools (SSDT).<br>Launch a download page that provides a link to install SQL Server Data Tools (SSDT).<br>SSDT provides Visual Studio integration including project system support for<br>Microsoft Azure SQL Database, the SQL Server Database Engine, Reporting Services,<br>Analysis Services and Integration Services. An internet connection is required to install<br>SSDT. |   |
|                                   | 1        | Upgrade from a previous version of SQL Server<br>Launch a wizard to upgrade a previous version of SQL Server to SQL Server 2019.<br>Click here to first view Upgrade Documentation                                                                                                    |   |
| Microsoft SQL Server 2019         |          |                                                                                                    |   |

You will accept the license agreements and select next.

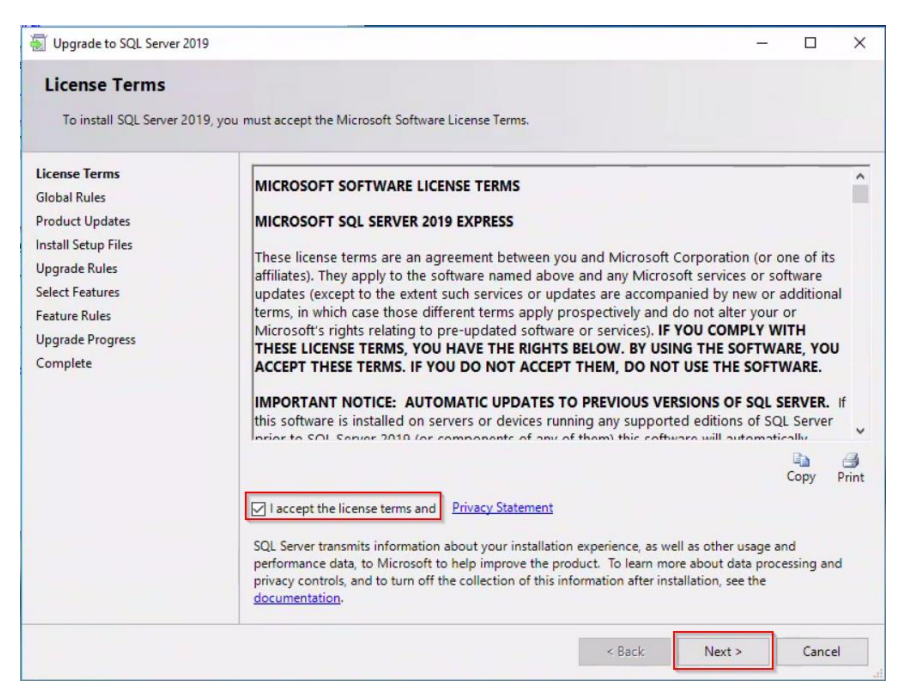

You will then select your instance that PDM exists on. Then hit next.

| Specify the instance of                                                                                     | SQL Server to modify.                                                                                     |                                               |                        |                    |             |           |
|----------------------------------------------------------------------------------------------------|----------------------------------------------------------------------------------------------------|-----------------------------------------------|------------------------|--------------------|-------------|-----------|
| Jpgrade Rules<br><b>Select Instance</b><br>Select Features<br>Feature Rules<br>Jpgrade Progress<br>Tomplete | Select the instance<br>features" and then or<br>Instance to upgrade<br>SQLEXPRESS<br>Installed instances: | of SQL Server to upgrade<br>click next.<br>e: | e. To upgrade only sha | ared features, sel | ect "Upgrai | de shared |
|                                                                                                    | Instance Name                                                                                             | Instance ID                                   | Features               | Edition            | Ver         | sion      |
|                                                                                                    | SQLEXPRESS                                                                                                | MSSQL12.SQLEXPR                               | SQLEngine, SQLEng      | Express            | 12.3        | .6024.0   |
|                                                                                                    |                                                                                                    |                                               |                        |                    |             |           |

If you have any features, you will select them in the options prior to this next screen shot. If you do not have any features, it will automatically send you to the last step. This process can take a fair amount of time depending on the size of your database.

| Upgrade to SQL Server 20           | 119                                                                                                    |                                                                        | - |       | × |
|------------------------------------|----------------------------------------------------------------------------------------------------|------------------------------------------------------------------------|---|-------|---|
| Complete<br>Your SQL Server 2019 u | ipgrade completed successfully with product upda                                                                               | tes.                                                                   |   |       |   |
| Upgrade Rules<br>Select Instance   | Information about the Setup operation of                                                                                       | or possible next steps:                                                |   |       |   |
| Select Features                    | Feature                                                                                                    | Status                                                                 | _ |       |   |
| Feature Rules                      | Database Engine Services                                                                                                    | Succeeded                                                              |   |       |   |
| Upgrade Progress                   | SQL Server Replication                                                                                                    | Succeeded                                                              |   |       |   |
| Complete                           | SQL Browser                                                                                                    | Succeeded                                                              |   |       |   |
|                                    | Details:<br>Install successful.                                                                                                |                                                                        |   |       |   |
|                                    | Summary log file has been saved to the f<br><u>C:\Program Files\Microsoft SQL Server\1</u><br>\Summary ps51a8343_20221025_1055 | ollowing location:<br>50\Setup Bootstrap\Log\20221025_105541<br>41.txt |   |       |   |
|                                    |                                                                                                    |                                                                        |   | Close | e |

After completion, you will have to **restart your server**.

If you did not upgrade the SQL Cumulative update yet, you will receive the following error when trying to upgrade your PDM database.

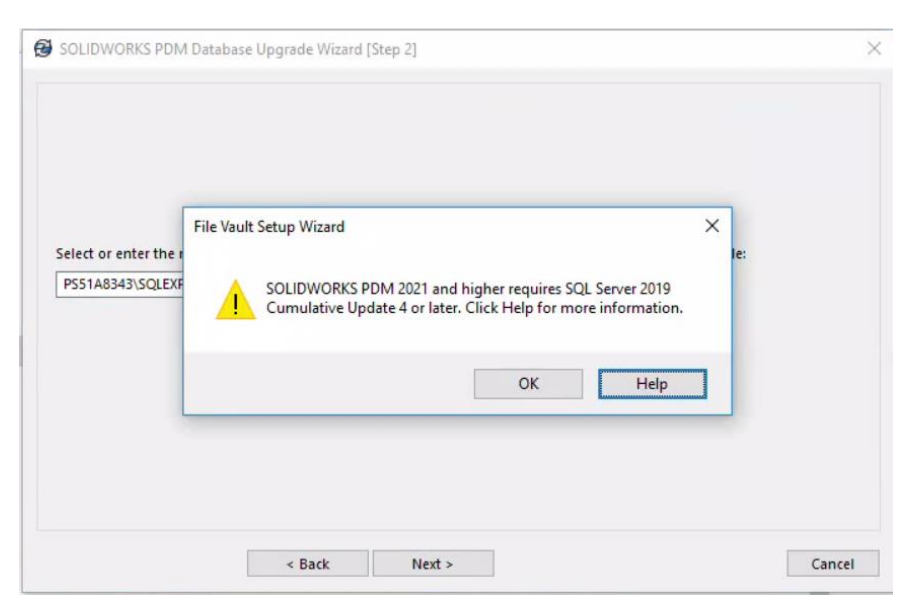

Please download the latest cumulative update from the Microsoft website. Run the executable and **accept the license agreement**, then select **next**.

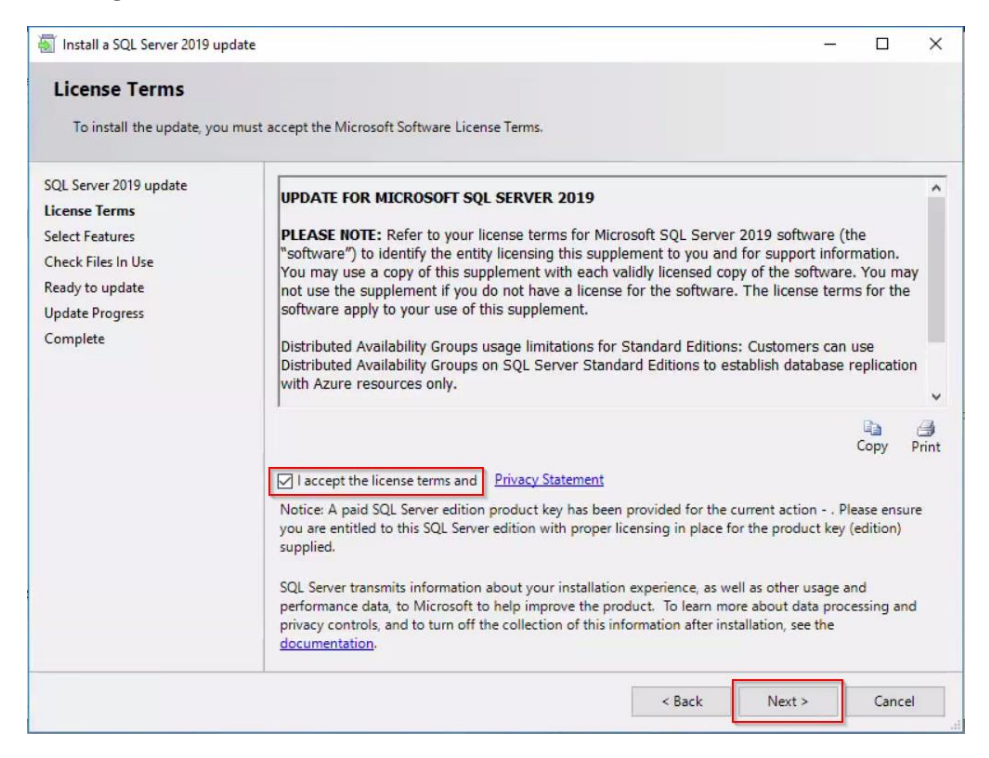

Select all PDM existing instances, then hit next.

| SQL Server 2019 update       Instances:       Description         Select Features       Latabase Engine Services       SQL Server Replication         Check Files In Use       Solared Features       Solared Features         Lypdate Progress       SQL Client Connectivity SDK       Language         Edition:       Patch Lev         Architect       Patch Lev |    |              | ate.                                                                                                    | Select Features<br>Specify the features to update                                                                                  |
|----------------------------------------------------------------------------------------------------|----|--------------|----------------------------------------------------------------------------------------------------|----------------------------------------------------------------------------------------------------|
| Service Pa                                                                                                    | n: | Description: | Instances:<br>SQLEXPRESS<br>Database Engine Services<br>SQL Server Replication<br>Solution<br>SQL Client Connectivity SDN | SQL Server 2019 update<br>License Terms<br>Select Features<br>Check Files In Use<br>Ready to update<br>Update Progress<br>Complete |

## Select **next**.

| SQL Server 2019 update<br>License Terms | Files in use check completed. |                            |                                     |            | Refresh chec  |
|-----------------------------------------|-------------------------------|----------------------------|-------------------------------------|------------|---------------|
| Select Features<br>Check Files In Use   | Process                       | Туре                       | Account                             | Process    | ID            |
| Ready to update                         | SWVisualize2021.Q             | ueue Service               | NT AUTHORITY\SYSTEM                 | 2720       |               |
| Update Progress                         | ps_service                    | Service                    | NT AUTHORITY\SYSTEM                 | 2852       |               |
|                                         | The 'SWVisualize20            | 21.Queue Server' service i | s not controlled by the update wiza | d. You hav | e to manually |

## Select **update**.

| 🛐 Install a SQL Server 2019 upo                                                                                 | late — C                                                                                                    | ×     |
|----------------------------------------------------------------------------------------------------|----------------------------------------------------------------------------------------------------|-------|
| Ready to update<br>Verify the list of features to<br>SQL Server 2019 update                                     | be updated.<br>Ready to update:                                                                                                    |       |
| License Terms<br>Select Features<br>Check Files In Use<br><b>Ready to update</b><br>Update Progress<br>Complete | SQL Server Replication     SQL Server Replication     Sql Attributes     Language: English - United States     Edition: Express     Patch Level: 15.0.2000.5     Processor Type: x64     Service Pack:     Upgrade Status: Not installed.     Service Pack     Sql Client Connectivity SDK     Attributes     Language:     Edition:     Patch Level: 15.0.2000.5     Processor Type: x64     Service Pack:     Upgrade Status: Not installed.     Service Pack:     Upgrade Status: Not installed.     Service Pack:     Upgrade Status: Not installed.     Service Pack:     Upgrade Status: Not installed. | ~     |
|                                                                                                    | Configuration file path:                                                                                                    |       |
|                                                                                                    | < Back Update C                                                                                                    | ancel |

You will need to **restart your server** after the cumulative update.

| Install a SQL Server 2019 up        | idate                                                                                                    |                                               | -             |          | > |
|-------------------------------------|----------------------------------------------------------------------------------------------------|-----------------------------------------------|---------------|----------|---|
| Complete<br>Your SQL Server 2019 up | date operation is complete.                                                                                                    |                                               |               |          |   |
| SQL Server 2019 update              | Information about the Setup operation or possib                                                                                                    | ole next steps:                               |               |          |   |
| Calast Eastures                     | Feature                                                                                                    | Status                                        |               |          |   |
| Select reatures                     | Database Engine Services (SQLEXPRESS)                                                                                                    | Succeeded                                     |               |          |   |
| Lheck Files In Use                  | SQL Server Replication (SQLEXPRESS)                                                                                                    | Succeeded                                     |               |          |   |
| Ready to update                     | SQL Browser (SQLEXPRESS)                                                                                                    | Succeeded                                     |               |          |   |
| Jpdate Progress                     | SQL Writer (SQLEXPRESS)                                                                                                    | Succeeded                                     |               |          |   |
| Complete                            | Setup Support Files (SQLEXPRESS)                                                                                                    | Succeeded                                     |               |          |   |
|                                     | Computer restart required One or more affected files have operations p process is completed.                                                            | pending. You must restart your comp           | uter after th | ie setup | > |
|                                     | Copy message                                                                                                    |                                               | C             | ОК       |   |
|                                     | Summary log file has been saved to the followin<br><u>C\Program Files\Microsoft SQL Serven150\Setu</u><br><u>\Summary_ps51a8343_20221025_120108.txt</u> | g location:<br>up Bootstrap\Log\20221025_1201 | <u>08</u>     |          |   |
|                                     |                                                                                                    |                                               |               | Close    | e |

After you restart your server, the SQL upgrade is complete.

| Your SQL Server 2019 | upgrade completed successfully with product upda                            | tes.                   |   |   |
|----------------------|-----------------------------------------------------------------------------|------------------------|---|---|
| Upgrade Rules        | Information about the Setup operation of                                    | r possible next steps: |   |   |
| Select Instance      | Feature                                                                     | Status                 |   | _ |
| Select Features      | Database Engine Services                                                    | Succeeded              |   |   |
| Feature Rules        | SQL Server Replication                                                      | Succeeded              |   |   |
| Upgrade Progress     | SQL Browser                                                                 | Succeeded              |   |   |
| Complete             | SQL Writer                                                                  | Succeeded              |   |   |
|                      |                                                                             |                        |   |   |
|                      | Details:                                                                    |                        |   |   |
|                      | Details:<br>Install successful.                                             |                        |   |   |
|                      | Details:<br>Install successful.<br>Summary log file has been saved to the f | ollowing location:     | 1 |   |

To finish the database upgrade, navigate to your SolidWorks installation media and run the Upgrade.exe \SOLIDWORKS 2022 SP04\SOLIDWORKS 2022 SP04\SWPDMServer\Upgrade

| File Vault | Vault Type | Database  | Version | Status       |
|------------|------------|-----------|---------|--------------|
| TestVault  | Standard   | TestVault | 29.5    | Ready for up |
|            |            |           |         |              |
|            |            |           |         |              |
|            |            |           |         |              |
|            |            |           |         |              |
|            |            |           |         |              |
|            |            |           |         |              |
|            |            |           |         |              |
|            |            |           |         |              |
|            |            |           |         |              |
|            |            |           |         |              |

Open the upgrade tool and run it. Select your vault and click next.

## Select **next**.

| SOLIDWO              | ORKS PDM Database Upgrade Wizard [Step 4]                                                            | ×      |
|----------------------|----------------------------------------------------------------------------------------------------|--------|
| This step            | will perform the upgrade of the selected SOLIDWORKS PDM file vault databases. Click 'Next' to begin. |        |
| Va <mark>ult:</mark> | TestVault                                                                                            |        |
| Status:              | Adding new Triggers                                                                                  |        |
|                      |                                                                                                    |        |
|                      |                                                                                                    |        |
|                      |                                                                                                    |        |
|                      |                                                                                                    |        |
|                      |                                                                                                    |        |
|                      |                                                                                                    |        |
|                      |                                                                                                    |        |
|                      | < Back Next >                                                                                        | Cancel |

Select Finish.

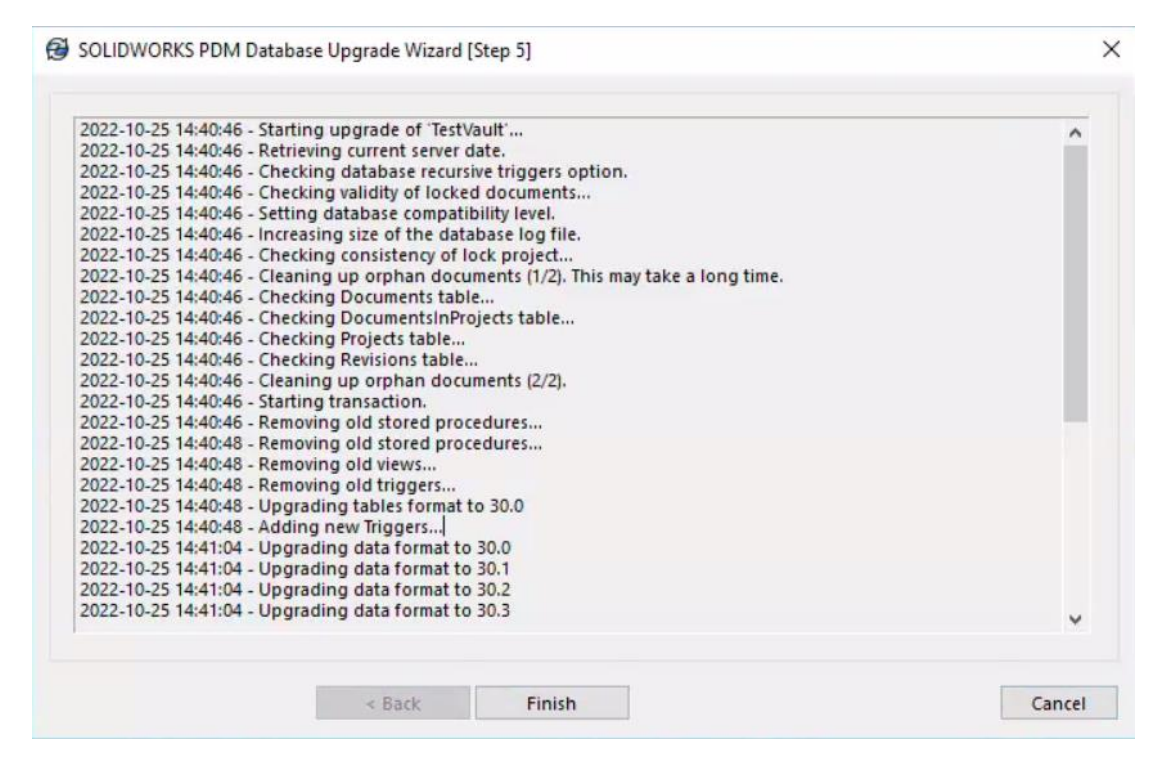

After this, you should now have a working PDM client and server with all compatible components.